今後の就職活動の相談について

2021年10月18日更新 学生部キャリアセンター

面談希望の学生は必ず下記の注意事項をご確認頂き予約するようにお願いします。

**※WEB**面談でご不明な点やご不安な点がございましたら、事前に電話または、 「<u>career@asia-u.ac.jp</u>」にお問合せ下さい。

メールでお問合せする場合は、件名に「WEB面談の質問」と記載して下さい。

## ●WEB面談のアプリについて

WEB面談は、Googleの「MEET」というアプリを使用して行います。 ※このアプリは、大学で契約しているGoogleの専用アプリになります。 従って、**学籍番号に付与されたGoogleアカウントのみ使用可能になります**。

- ・スマホで面談する方 → 事前に「Gmail」アプリを取得してください。
  ダウンロード後、学籍番号のアドレスからログイン
- ・PCを使用して面談する方→ Google Chromから学籍番号のアドレスでログイン後 下記のページをお気に入り登録しておいてください。 https://meet.google.com/

## ●WEB面談の予約について

WEB面談の予約は、「ACナビ」の「個人面談予約」から事前予約をして下さい。 https://www.asia-u.ac.jp/students/career\_navi/ ← ACナビのURL ※パスワードは初期設定場合のみ「生年月日の8桁」

## ●WEB面談実施に関してのルール

①面談時間については、「40分間」とします。

- ②添削希望の方は予約画面より、添削希望のファイルをアップロードしてください。
- ③当日キャンセルをする場合は、キャリアセンターまで電話をして下さい。
- ④予約時間外のWEB面談や、連絡はお控え頂きますようご協力お願いします。
- ⑤招待状をお送りした後、反応が無い場合は携帯電話に連絡します。 電話が繋がらない場合は、面談は自動キャンセルとなりますのでご理解下さい。 キャリアセンター電話番号:0422-36-3270

## ●WEB面談の実施方法について

①面談時間になりましたら、学籍番号のメールアドレスに招待状が送信されます。 ※面談時間の5分程度前に送信されてきます。

②招待状が届き次第、「今すぐ参加」を選択し、面談開始になります。

※通信状況が悪い場合は、中断する場合もございますので予めご理解下さい。

□お問い合わせ

亜細亜大学学生部キャリアセンター **☎**:0422-36-3270 図:<u>career@asia-u.ac.jp</u>